# ESPAÑOL

## Panel de mandos

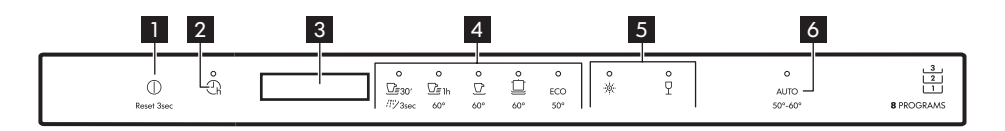

- 1 Botón de encendido/apagado / Botón de reinicio
- 2 Botón de inicio diferido
- 3 Pantalla

- 4 Botones de programa
- 5 Teclas de opciones
- 6 Botón de programa AUTO

Pantalla

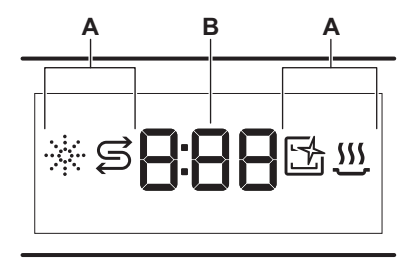

- A. Indicadores
- B. Indicador de tiempo

## Indicadores

| Indicador | Descripción                                                                                                    |  |  |
|-----------|----------------------------------------------------------------------------------------------------|--|--|
| *         | Indicador de abrillantador. Se enciende<br>cuando hay que rellenar el dosificador de<br>abrillantador.                                     |  |  |
| I         | Indicador de sal. Se enciende cuando hay<br>que rellenar el depósito de sal.                                                               |  |  |
| 1<br>2    | Indicador Machine Care. Se enciende cuando<br>el aparato necesita una limpieza interna con<br>el programa Machine Care.                    |  |  |
| <u></u>   | Indicador de fase de secado. Se activa cuan-<br>do se selecciona un programa con la fase de<br>secado. Parpadea durante la fase de secado. |  |  |

## Resumen de los programas

| Programa                       | Carga del lavavaji-<br>llas             | Grado de sucie-<br>dad                                      | Temperatura<br>(°C) | Hora<br>(m) | Opciones | AutoOpen     |
|--------------------------------|-----------------------------------------|-------------------------------------------------------------|---------------------|-------------|----------|--------------|
| <u></u><br><u>Quick 30'</u>    | Vajilla, cubertería                     | Suciedad recien-<br>te                                      | 50                  | 30          | ×<br>P   | $\checkmark$ |
| 개발<br>Rinse & Hold             | Todo tipo de car-<br>ga                 | Todos los grados<br>de suciedad                             | Agua fría           | 15          | Х        | ×            |
| <u></u><br>⊡≣ 1h<br>60 Minutes | Vajilla, cubertería                     | Residuos de co-<br>mida frescos y li-<br>geramente secos    | 60                  | 60          | ×<br>P   | $\checkmark$ |
| 90 Minutes                     | Vajilla, cubiertos,<br>ollas y sartenes | Residuos de co-<br>mida normales,<br>ligeramente se-<br>cos | 60                  | 90          | Ч        | $\checkmark$ |

#### Para descargar la versión completa, visite www.ikea.com

| Programa          | Carga del lavavaji-<br>llas                                                     | Grado de sucie-<br>dad                                       | Temperatura<br>(°C) | Hora<br>(m) | Opciones      | AutoOpen     |
|-------------------|---------------------------------------------------------------------------------|--------------------------------------------------------------|---------------------|-------------|---------------|--------------|
| لَّ<br>Intensive  | Vajilla, cubiertos,<br>ollas y sartenes                                         | Residuos de co-<br>mida de norma-<br>les a pesados,<br>secos | 60                  | 160         | Р<br>Ч        | $\checkmark$ |
| ECO <sup>1)</sup> | Vajilla, cubiertos,<br>ollas y sartenes                                         | Residuos de co-<br>mida normales,<br>ligeramente se-<br>cos  | 50                  | 240         | <u>ж</u><br>Ч | $\checkmark$ |
| AUTO              | Vajilla, cubiertos,<br>ollas y sartenes                                         | Todo                                                         | 50 - 60             | 120 - 170   | Х             | $\checkmark$ |
| Machine Care      | Limpieza del interior del aparato.<br>Consulte "Limpieza y mantenimien-<br>to". |                                                              | 70                  | 60          | X             | $\checkmark$ |

1) Este programa ofrece el uso más eficaz en cuanto al consumo de agua y energía para vajillas y cubiertos con suciedad normal. Este es el programa estándar para institutos de pruebas. Este programa se utiliza para evaluar el cumplimiento del Reglamento de la Comisión sobre ecodiseño (UE) 2019/2022.

### Opciones

Puede ajustar la selección de programas a sus necesidades activando opciones.

#### Power Clean

Power Clean mejora los resultados de lavado del programa seleccionado. Esta opción aumenta la temperatura y la duración del lavado.

#### Gentle / Glass

 $\Box$  Gentle / Glass evita cualquier daño en cargas delicadas, en particular las piezas de cristal. La opción evita cambios rápidos en la temperatura del programa seleccionado y la reduce a 45 °C.

## Ajustes básicos

|                    |                             |                    | Dureza del agua |                               |  |
|--------------------|-----------------------------|--------------------|-----------------|-------------------------------|--|
| Nú-<br>mero Ajuste |                             | Valor de<br>ajuste | mmol/l          | Grados ale-<br>manes<br>(°dH) |  |
| 1                  | Descalcificador             | 10                 | 8.4 - 9.0       | 47 - 50                       |  |
|                    | de agua                     | 9                  | 7.6 - 8.3       | 43 - 46                       |  |
|                    |                             | 8                  | 6.5 - 7.5       | 37 - 42                       |  |
|                    |                             | 7                  | 5.1 - 6.4       | 29 - 36                       |  |
|                    |                             | 6                  | 4.0 - 5.0       | 23 - 28                       |  |
|                    |                             | <sub>5</sub> 1)    | 3.3 - 3.9       | 19 - 22                       |  |
|                    |                             | 4                  | 2.6 - 3.2       | 15 - 18                       |  |
|                    |                             | 3                  | 1.9 - 2.5       | 11 - 14                       |  |
|                    |                             | 2                  | 0.7 - 1.8       | 4 - 10                        |  |
|                    |                             | 1 <sup>2</sup> )   | <0.7            | <4                            |  |
| 2                  | Nivel de abri-<br>llantador | 0A - 8A            |                 |                               |  |

| 3 | Sonido de fin                          | 1b ON (activado) / 0b OFF (desac-<br>tivado) |
|---|----------------------------------------|----------------------------------------------|
| 4 | Apertura puer-<br>ta auto.             | 1o ON (activado) / 0o OFF (desac-<br>tivado) |
| 5 | Tono de teclas                         | 1F ON (activado) / 0F OFF (desacti-<br>vado) |
| 6 | Última selec-<br>ción de progra-<br>ma | 1H ON (activado) / 0H OFF (desac-<br>tivado) |

1) Ajustes de fábrica.

2) No utilice sal en este nivel.

#### Modo de ajuste

| Tecla        | Descripción                                                                                   |
|--------------|-----------------------------------------------------------------------------------------------|
| <u>⊡</u> ≣1h | Botón Anterior. Púlsalo para cambiar entre los<br>ajustes básicos y para modificar su valor.  |
| Ū            | Botón ACEPTAR. Púlsalo para introducir el ajuste seleccionado y confirmar el cambio de valor. |

#### Para descargar la versión completa, visite www.ikea.com

| Tecla | Descripción                                                                                   |
|-------|-----------------------------------------------------------------------------------------------|
|       | Botón Siguiente. Púlsalo para cambiar entre los<br>ajustes básicos y para modificar su valor. |

### Cómo cambiar un ajuste

- - La pantalla muestra el valor actual del primer ajuste disponible.
- 2. Pulsa Anterior o Siguiente para seleccionar el ajuste.

La pantalla muestra el valor de ajuste actual (un dígito y la letra correspondiente).

**3.** Pulsa **ACEPTAR** para introducir el ajuste. El valor de ajuste actual parpadea.

- 4. Pulsa Anterior o Siguiente para cambiar el valor.
- 5. Pulsa ACEPTAR para confirmar el valor de ajuste.
  - El nuevo valor de ajuste se ha guardado.
  - El aparato vuelve a la lista de ajustes básica.

# Antes del primer uso

Asegúrese de que el ajuste actual del descalcificador de agua se adecúa a la dureza del agua utilizada.

Use el programa Quick 30' para eliminar los residuos del proceso de fabricación.

- 1. Vierta 1 litro de agua en el depósito de sal.
- Ponga 1 kg de sal en el depósito de sal. Utilice solo sal gruesa diseñada para lavavajillas.
- **3.** Llenado del dosificador de abrillantador.
- 4. Abra el grifo.
- 5. Seleccione el programa Quick 30' y cierre la puerta del lavavajillas para iniciarlo.

El aparato cambia a la selección de programas.

### **AutoOpen**

AutoOpen mejora el resultado de secado con menos consumo de energía. La puerta del aparato se abre automáticamente durante la fase de secado y permanece entreabierta.

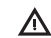

**PRECAUCIÓN!** No intente cerrar la puerta del aparato durante 2 minutos después de la apertura automática. Podría dañar el aparato.

PRECAUCIÓN! Si los niños, mascotas o personas con discapacidades tienen acceso al aparato, desactiva AutoOpen. La apertura automática de la puerta puede suponer un peligro y quedar también expuestos posibles peligros dentro del aparato (como cuchillos, objetos afilados o productos químicos).

No utilice detergente ni cargue platos en los cestos.

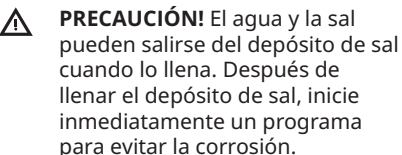

Si no utiliza el aparato, cierre el grifo de agua.

(i)